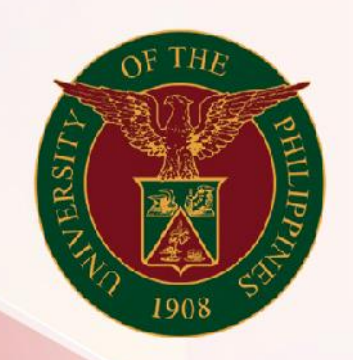

## University of the Philippines

# SPCMIS

Supplies, Procurement, and Campus Management Information System

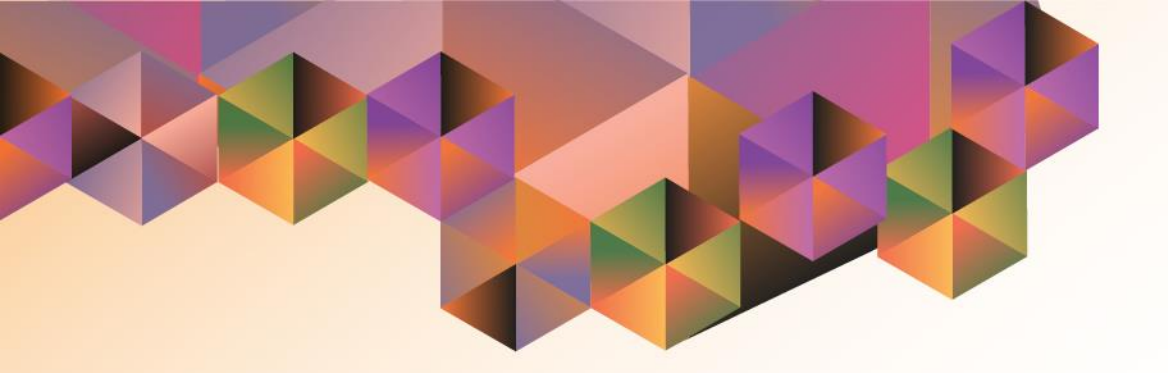

## SUBINVENTORY TRANSFER (SINGLE ENTRY)

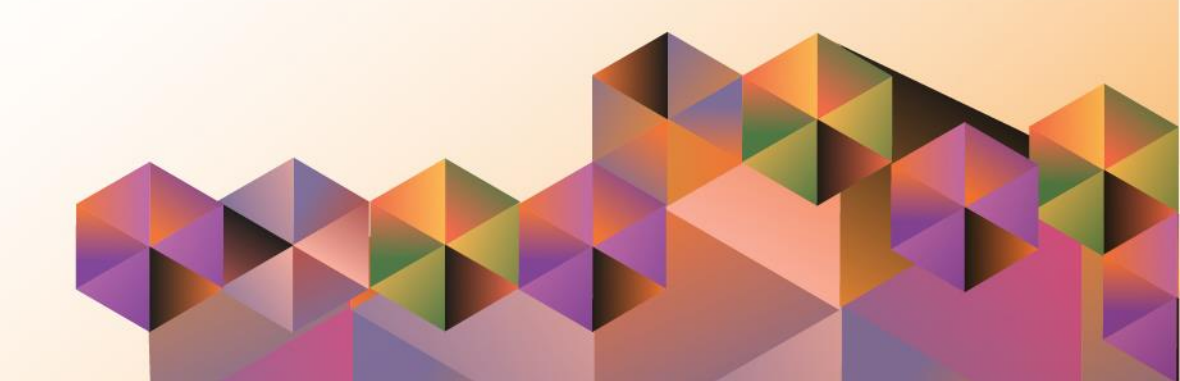

### **SPCMIS User Manual**

*iProcurement* 

Author:

Creation Date:

Last Updated:

Document Ref:

Version:

#### Approvals:

Recommending Approval:

Approved by:

Subinventory Transfer (Single Entry)

#### 1. DOCUMENT CONTROL

#### 1.1 Change Record

| Date          | Author                     | Version | Change Reference:        |
|---------------|----------------------------|---------|--------------------------|
| 20 April 2016 | Kenneth Peter D.<br>Molave | 1.0     | Initial Issue and review |
| 16 March 2017 | Reah Mae Supnet            | 2.0     | Update                   |

#### 2. Description

Subinventory Transfer (Single Entry)

| Script ID          | UGSP110120                                                  |
|--------------------|-------------------------------------------------------------|
| Script Name        | Subinventory Transfer (Single Entry)                        |
| Information System | Supplies, Property and Campus Management Information System |
| Functional Domain  | Inventory                                                   |
| Purpose            | Transferring items from one subinventory to another.        |
| Data Requirement   |                                                             |
| Dependencies       |                                                             |
| Scenario           |                                                             |
| Author             | Kenneth Peter D. Molave & Reah Mae Supnet                   |

Subinventory Transfer (Single Entry)

| OF THE<br>1905 S                  |                                                                                                 |
|-----------------------------------|-------------------------------------------------------------------------------------------------|
|                                   | Diliman LosBaños Manila Visayas Open U Mindanao Baguio Cebu                                     |
|                                   | *User Name<br>(example: michael.james.smith)<br>*Password<br>(example: 4u99v23)<br>Login Cancel |
|                                   | Accessibility None v                                                                            |
| About this Page Privacy Statement | Select a Language:<br>English<br>2006, Oracle. All rights reserved                              |

#### STEP 1. Go to *uis.up.edu.ph*

**STEP 2**. Log-in your credentials (Username and Password)

Subinventory Transfer (Single Entry)

| University of the Philippines |                                                                                                    |                              |
|-------------------------------|----------------------------------------------------------------------------------------------------|------------------------------|
|                               | 😽 Favorites 🔻                                                                                                    | Diagnostics Logout Help      |
| Enterprise Search All         | Go Search Results Display Preference Standard 🗸                                                                                                    |                              |
| Oracle Applications Home Page | Main Menu                                                                                                    | Logged In As <b>RMSUPNET</b> |
| Main Menu   Worklist          | Personalize        • Cash Management Cash Manager, UPB         • Cash Management Cash Manager, UPC         • Cash Management Cash Manager, UPD         • Cash Management Cash Manager, UPD         • Cash Management Cash Manager, UPD         • Cash Management Cash Manager, UPD         • Cash Management Cash Officer, UPB         • Cash Management Cash Officer, UPB         • Cash Management Cash Officer, UPB         • Inventory Manager, UPLB         • Inventory Manager, UPS         • Inventory Manager, UPS         • Procurement PR Requester, UPS         • Purchasing Buyer, UPS         • System Administrator         • UP Employee Self Service |                              |

STEP 3. On Main Menu, select Inventory Manager

Subinventory Transfer (Single Entry)

STEP 4. Select Transactions

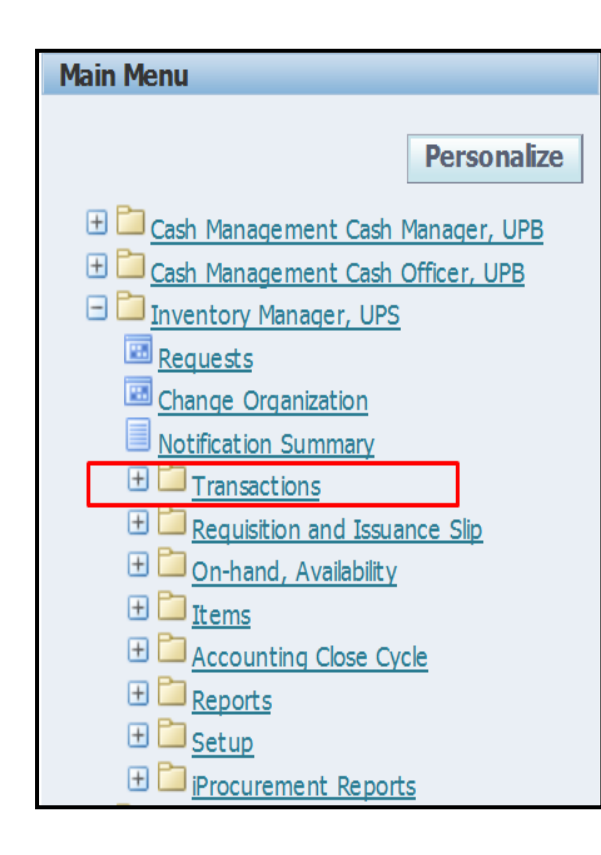

Subinventory Transfer (Single Entry)

Oracle Applications Home Page Main Menu Personalize ⊞ Internet Expenses, UPS
■ Inventory Manager, UPS Requests Change Organization Notification Summary E Transactions Subinventory Transfer Inter-organization Transfer Miscellaneous Transaction Material Transactions Transaction Summaries Material Distributions 1 Ceceiving Requisition and Issuance Slip 🕀 🛅 On-hand, Availability 🕀 🚞 Items <u>Accounting Close Cycle</u> 🕀 🚞 <u>Reports</u> 🕀 🛅 <u>Setup</u>

Doc Ref: [SPCMIS] User Guide – [Subinventory Transfer (Single Entry)]

STEP 5. Click Subinventory Transfer

Subinventory Transfer (Single Entry)

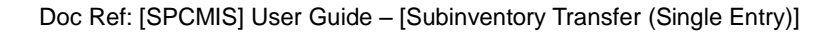

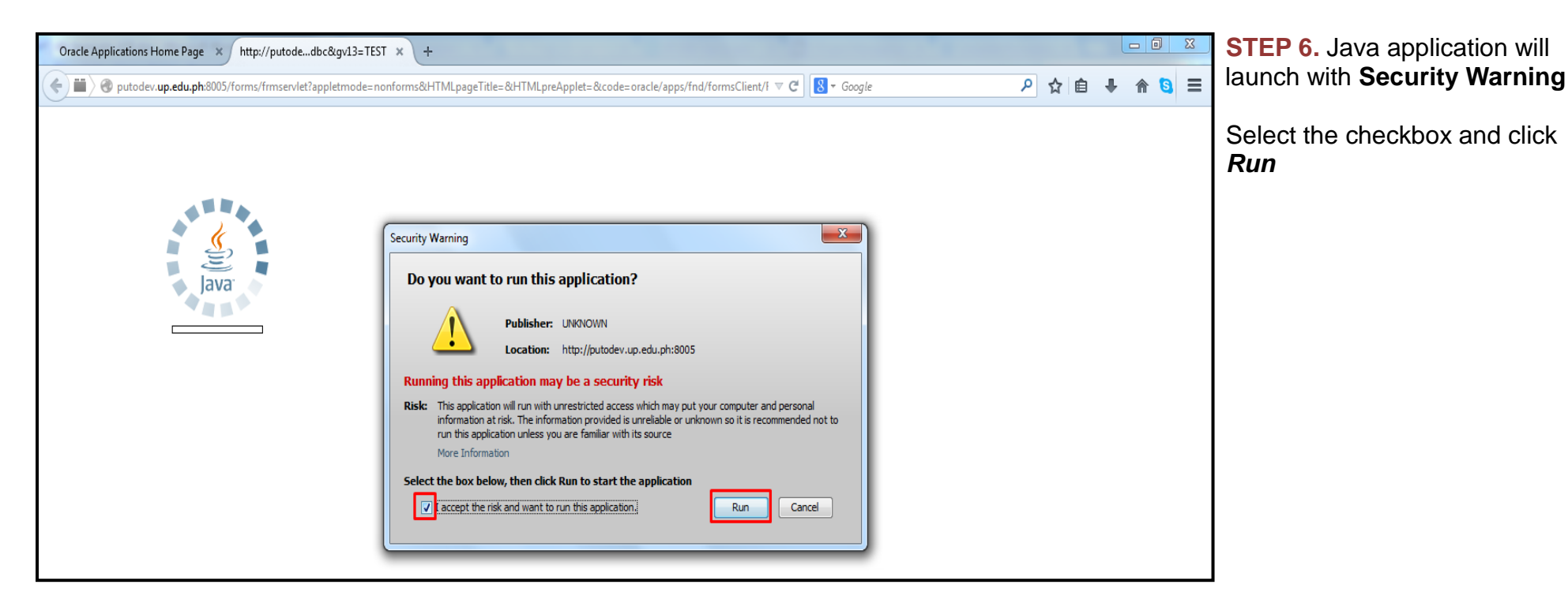

Subinventory Transfer (Single Entry)

| Eile              | ⊑dit  | ⊻ie  | 9W    | Foļ  | der          | Tools   | s <u>W</u> | indow         | Hel       | 0 |   |       |       |        |     |     |      |      |      |   |   |     |
|-------------------|-------|------|-------|------|--------------|---------|------------|---------------|-----------|---|---|-------|-------|--------|-----|-----|------|------|------|---|---|-----|
|                   | 8     | 0    | [ ]   | 8    | 魯            | 8       | ٩          | 1             | 1 🔀       | Ø | Ď |       | ×     | 6      | 6 🦻 | 1 ) | ) () | ) (9 | \$ [ | ? |   |     |
| <mark>O</mark> Si | ubinv | ento | ry T  | ran  | sfers        | s (UPS  | 3)         |               |           |   |   |       |       |        |     |     |      |      |      |   |   | . × |
|                   | - Tr  | ans: | actio | on - |              |         |            |               |           |   |   |       |       |        |     |     |      |      |      |   | _ | ٦   |
|                   |       |      | Dati  | e    | 20-A         | APR-2   | 2016       | 13:12         | :56       |   |   |       |       |        |     |     |      |      |      |   |   |     |
|                   |       |      | Тур   | e [  | Sub          | inven   | tory       | Trans         | fer       |   |   |       |       |        |     |     |      |      |      |   |   |     |
|                   |       | So   | ourc  | e [  |              |         |            |               |           |   |   |       |       |        |     |     |      |      |      |   |   |     |
|                   |       |      |       | [    | <u>S</u>     | erial-T | rigge      | ered          |           |   |   |       |       |        |     |     |      |      |      |   |   |     |
|                   |       |      |       |      |              |         |            |               | $\square$ |   |   | Tŗan: | sacti | on Lii | nes |     |      |      |      |   |   |     |
|                   |       |      | +     | - iF | orum<br>Proc | ureme   | ent R      | nmar<br>eport | r<br>s    |   |   |       |       |        |     |     |      |      |      |   |   |     |
|                   |       |      |       |      |              |         |            |               |           |   |   |       |       |        |     |     |      | Q    | )pen | 1 |   | )   |

**STEP 7.** After Java Application is launched, user will be directed to **Subinventory Transfers** window

In *Type* field, enter *Subinventory Transfer* then click *Transaction Lines* 

Subinventory Transfer (Single Entry)

| Eile       | Edit   | ⊻iew Folder ]<br>⊗ í 冷 🔅 | Tools Ac | tions   | Window Help 🔀 🕅 🕅 |         | ? ۱ 🏈 🏈         |            |            |     |
|------------|--------|--------------------------|----------|---------|-------------------|---------|-----------------|------------|------------|-----|
| <b>0</b> 8 | ubinve | entory Transfer (l       | UPS)     |         |                   |         |                 |            | _          |     |
|            | 9<br>_ | ltem                     |          | Rev     | Subinventory      | Locator | To Subinv       | To Locator | Lot        |     |
|            |        | AS-TW-00000              | 12       |         |                   | •       |                 |            |            | -   |
|            | Н      |                          |          |         |                   |         |                 |            |            | _   |
|            |        |                          |          |         |                   |         |                 |            |            |     |
|            |        |                          |          |         |                   |         |                 |            |            | -21 |
|            | ŏ      |                          |          |         |                   |         |                 |            |            |     |
|            |        |                          |          |         |                   |         |                 |            |            |     |
|            | Н      |                          |          |         |                   |         |                 |            |            | -   |
|            |        |                          |          |         |                   | 35      |                 |            |            | Ð   |
|            |        | Description              | Twine, F | Plastic |                   |         |                 |            |            |     |
|            |        | Available                |          |         | 650 rol           | Secor   | ndary Available |            |            |     |
|            |        | On-hand                  |          |         | 650 rol           | Seco    | ndary On-hand   |            |            |     |
|            |        |                          |          |         |                   |         |                 |            |            |     |
|            |        |                          |          |         |                   |         |                 | Lo         | t / Serial |     |
|            |        |                          |          |         |                   |         |                 |            |            |     |

**STEP 8.** *Subinventory Transfer* window will launch. At *Item field*, enter the *Item Code* of the item to be transferred from one subinventory to another

Notice that when an Item Code is entered, the total number of such items across all subinventories are reflected in the **On-hand** field

Subinventory Transfer (Single Entry)

| Eile | Edit   | View Folder <sup>•</sup> | Tools Ac | tions   | Window Help        |                  | ) Ø 🎭 [ ?      |            |            |       |
|------|--------|--------------------------|----------|---------|--------------------|------------------|----------------|------------|------------|-------|
| Os   | ubinv  | entory Transfer (        | UPS)     |         |                    |                  |                |            |            | . 🗆 🗙 |
|      | :<br>_ | Item                     |          | Rev     | Subinventory       | Locator          | To Subinv      | To Locator | Lot        | _     |
|      |        | AS-TW-0000               | 12       |         | UPS-SPMU           |                  |                |            |            |       |
|      |        |                          |          |         |                    |                  |                |            |            |       |
|      |        |                          |          |         |                    |                  |                |            |            |       |
|      |        |                          |          |         |                    |                  |                |            |            |       |
|      |        |                          |          |         |                    |                  |                |            |            |       |
|      |        |                          |          | •       |                    | 55 E             |                |            |            | Þ     |
|      |        | Description              | Twine, F | Plastic |                    |                  |                |            |            |       |
|      |        | Available<br>On-hand     |          |         | 100 rol<br>100 rol | Second<br>Second | dary Available |            |            |       |
|      |        |                          |          |         |                    |                  |                |            |            |       |
|      |        |                          |          |         |                    |                  |                | Lo         | t / Serial |       |
|      |        |                          |          |         |                    |                  |                |            |            |       |

STEP 9. Enter the source subinventory (i.e. subinventory where items will be transferred from) in the field under Subinventory, column (e.g. UPS-Invt/ UPLB -Invt)

Once the source subinventory is entered, **On-hand** quantity will change to the total number of the item in that specific subinventory

Subinventory Transfer (Single Entry)

| Eile I       | ⊑dit  | View Folder (     | Tools A  | tions   | Window Help  |         |                 |            |            |     |
|--------------|-------|-------------------|----------|---------|--------------|---------|-----------------|------------|------------|-----|
| 4            | Ø     | <u> </u>          | 👋 🍏      |         | X 🗊 🗊 🖻      |         | I 🥖 🧏   ?       |            | _          |     |
| o<br>Su<br>M | pinve | entory Transfer ( | UPS)     |         |              |         |                 |            | -          |     |
|              |       | ltem              |          | Rev     | Subinventory | Locator | To Subinv       | To Locator | Lot        |     |
|              |       | AS-TW-00000       | 12       |         | UPS-SPMO     |         | UPS-CO          |            |            |     |
|              |       |                   |          |         |              |         |                 |            |            |     |
|              | Ц     |                   |          |         |              |         |                 |            |            | _   |
|              | Н     |                   |          |         |              |         |                 |            |            | -3  |
|              |       |                   |          |         |              |         |                 |            |            | -8  |
|              |       |                   |          |         |              |         |                 |            |            | = 1 |
|              |       |                   |          |         |              |         |                 |            |            |     |
|              |       |                   |          |         |              |         |                 |            |            |     |
|              |       |                   |          |         |              |         |                 |            |            | 5   |
|              |       |                   |          | •       |              | 200 III |                 |            |            | •   |
|              |       | Description       | Twine, I | Plastic |              |         |                 |            |            |     |
|              |       | Available         |          |         | 100 rol      | Secon   | idary Available |            | $\neg$     |     |
|              |       | On-hand           |          |         | 100 rol      | Secor   | ndary On-hand   |            |            |     |
|              |       |                   |          |         |              |         |                 |            |            |     |
|              |       |                   |          |         |              |         |                 |            | t / Serial |     |
|              |       |                   |          |         |              |         |                 |            |            |     |
|              |       |                   |          |         |              |         |                 |            |            |     |

**STEP 10**. Enter destination **Subinventory** (i.e.subinventory items will be Transferred to) in the filed under **To Subinv column** 

Subinventory Transfer (Single Entry)

| Eile | ⊑dit   | ⊻iew Folde     | r <u>T</u> ools A | ctions  | Window ∐elp  |           |                |            |            |    |
|------|--------|----------------|-------------------|---------|--------------|-----------|----------------|------------|------------|----|
|      | 8      | 🛛 I 冷 🤅        | 🌢 💩 🗧             | 1 💖     | 🄀 🗊 🎁 🎽      | 🙀 i 🧀 🦃 ( | ) 🥖 🏘 [ ?      |            |            |    |
|      | ubinve | entory Transfe | er (UPS)          |         |              |           |                |            |            |    |
|      | J      | ltem           |                   | Rev     | Subinventory | Locator   | To Subinv      | To Locator | Lot        | _  |
|      |        | AS-TVV-000     | 1002              |         | UPS-SPMO     |           | UPS-CO         |            |            |    |
|      | Ц      |                |                   |         |              |           |                |            |            | _  |
|      | Н      |                |                   |         |              |           |                |            |            | -  |
|      | Η      |                |                   |         |              |           |                |            |            | -8 |
|      | ŏ      |                |                   |         |              |           |                |            |            |    |
|      |        |                |                   |         |              |           |                |            |            |    |
|      | Ц      |                |                   |         |              |           |                |            |            | _  |
|      | Н      |                |                   |         |              |           |                |            |            |    |
|      |        | L              |                   |         |              | ÷.        |                | <b>→</b>   |            | Ð  |
|      |        | Descriptio     | n Twine.          | Plastic |              |           |                |            |            |    |
|      |        | Availabl       | e                 |         | 100 rol      | Secon     | dary Available |            |            |    |
|      |        | On-han         | d                 |         | 100 rol      | Secor     | idary On-hand  |            |            |    |
|      |        |                |                   |         |              |           |                |            |            |    |
|      |        |                |                   |         |              |           |                |            |            |    |
|      |        |                |                   |         |              |           |                |            | t / Serial |    |

**STEP 11.** Fill in the required columns by clicking and dragging the **scroll bar** to the right

Subinventory Transfer (Single Entry)

|     | Secondary Gry | Secondary UUIVI | Juantity |              |              | Item                       | - |
|-----|---------------|-----------------|----------|--------------|--------------|----------------------------|---|
|     |               |                 | 51       |              |              | AS-1W-000002               |   |
|     |               |                 |          |              |              |                            |   |
|     |               |                 |          |              |              |                            |   |
| ┛┻┓ |               |                 |          |              |              |                            |   |
|     | ailable       | Secondary Av    | rol      | astic<br>100 | Twine, Plast | Description 1<br>Available |   |
|     |               | Cocondaru Au    | rol      | 4  <br>astic | Twine, Plast | Description                |   |

**STEP 12.** *UOM* (Unit of measure) will be automatically filled in. Enter the number of items to be transferred in the field under *Quantity* column

Subinventory Transfer (Single Entry)

| AS-TW-000002     |                  |                           |                            |                            |                            |                                                                                                    |                                                                                                    |
|------------------|------------------|---------------------------|----------------------------|----------------------------|----------------------------|----------------------------------------------------------------------------------------------------|----------------------------------------------------------------------------------------------------|
|                  |                  | rol                       | 51                         |                            |                            |                                                                                                    |                                                                                                    |
|                  |                  |                           |                            |                            |                            |                                                                                                    |                                                                                                    |
|                  |                  |                           |                            |                            |                            |                                                                                                    |                                                                                                    |
|                  |                  |                           |                            |                            |                            |                                                                                                    |                                                                                                    |
|                  |                  |                           |                            |                            |                            |                                                                                                    |                                                                                                    |
|                  |                  |                           |                            | 1                          |                            | 1                                                                                                    |                                                                                                    |
|                  |                  |                           |                            |                            |                            |                                                                                                    |                                                                                                    |
|                  |                  |                           |                            | { <u></u>                  |                            |                                                                                                    |                                                                                                    |
|                  | =                | L                         |                            |                            |                            |                                                                                                    |                                                                                                    |
|                  | $ \rightarrow $  |                           |                            | {                          |                            |                                                                                                    |                                                                                                    |
|                  |                  |                           |                            |                            |                            |                                                                                                    |                                                                                                    |
|                  |                  |                           |                            |                            |                            |                                                                                                    |                                                                                                    |
| Description Twin | ie, Plasti       | с                         |                            |                            |                            |                                                                                                    |                                                                                                    |
| Availabla        |                  | 100                       | ) rol                      | Secondary Av               | ailable                    |                                                                                                    |                                                                                                    |
| Available        |                  |                           |                            | o o o o o na ang i n       | anabio                     |                                                                                                    |                                                                                                    |
|                  | Description Twir | Description Twine, Plasti | Description Twine, Plastic | Description Twine, Plastic | Description Twine, Plastic | Image: Contract of the second second seco | Image: Contract of the second second seco |

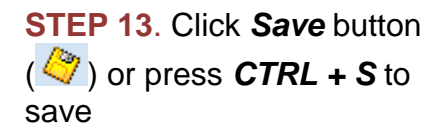

Subinventory Transfer (Single Entry)

| ltem        | U | OM Quantity | Secondary UOM | Secondary Qty | Reason | R  |
|-------------|---|-------------|---------------|---------------|--------|----|
|             |   |             |               |               |        |    |
|             |   |             |               |               |        |    |
|             |   |             |               |               |        | ٦Ľ |
|             |   |             |               |               | 1      | T  |
|             |   |             |               |               |        | ٦٢ |
|             |   |             |               |               |        | ۲ŀ |
|             |   |             |               |               |        | ۲þ |
|             |   |             |               |               |        | ۲ŀ |
|             |   |             |               |               |        | ۲ŀ |
|             |   |             |               |               |        | ۲ŀ |
| L           |   |             |               |               |        |    |
| _           |   |             |               |               |        |    |
| Description |   |             |               |               |        | _  |
| Available   |   |             | Secondary Av  | ailable       |        |    |
|             |   |             | Secondary O   | n-hand        |        |    |

**STEP 14**. After saving, Notification at lower left portion of screen should read "*Transaction complete*"

#### **Result Information:**

Item transferred from one subinventory to another subinventory

DISCLAIMER: The screenshots in this document are for illustration purposes only and may not be the same as the final user inteface

Subinventory Transfer (Single Entry)

Subinventory Transfer (Single Entry)